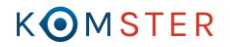

## Co to jest JAMBOX online?

## Dostępne programy:

| TVP 1                             | TVP 2                                                                           | hd<br>BB <b>C</b> ‡   | TVS                     | KULTURA                        | TRWAM                                                                                                    | puls                  |
|-----------------------------------|---------------------------------------------------------------------------------|-----------------------|-------------------------|--------------------------------|----------------------------------------------------------------------------------------------------|-----------------------|
| republic                          | Puls                                                                            |                       |                         | FILM BOX                       |                                                                                                    | HD<br>FJG왕T BOX<br>HD |
| HD<br>DOCU <mark>BOX</mark><br>HD | HD<br>FILM BOX<br>ARTHOUSE                                                      |                       | 360<br>TUNE<br>BOX      | но<br>fashion <mark>вох</mark> | SPORTKLUB                                                                                                    | FIGHT KLUB            |
| TYP<br>SPORT                      | Spin                                                                            | AXN                   | KINOPOLSKA              | FILMBOX                        | seriale                                                                                                    | WHITE                 |
| BLACK                             | HD<br>FOMAGES TU                                                                | stopklatka <b>1</b> 0 | CARTOON NETWORK.        | nick.                          | Contraction of the second second seco | aux b                 |
|                                   | BOOMERANG                                                                       | nickie                | Da Vinci                |                                | TVPINFO                                                                                                    | POWERTU               |
| STARS<br>00000<br>0000            | π                                                                               | НПЗ                   |                         | HD<br>DEZZO<br>Livehd          | ero<br>opoka.tv                                                                                                    |                       |
|                                   | Discovery                                                                       | CEOGRAPHIC            | NAT GEO<br>WILD         |                                | earth                                                                                                    | travel                |
|                                   |                                                                                 | HISTORY               | lifestyle               | TLC                            | BBC<br>BRIT                                                                                                    | Adventure             |
|                                   | ()<br>()<br>()<br>()<br>()<br>()<br>()<br>()<br>()<br>()<br>()<br>()<br>()<br>( | 🔀 FAMILY SPORT        | od pierviszego wegzenia | WORLD<br>NEWS                  | FRANCE                                                                                                    | FRANCE<br>24          |
|                                   |                                                                                 |                       |                         |                                |                                                                                                    |                       |

Planowane na 2016.01.01

Planowane na 2016.03.01

JAMBOX online to możliwość oglądania wybranych kanałów z oferty telewizji JAMBOX na urządzeniach typu: komputer stacjonarny, laptop, tablet, smartfon. JAMBOX online to coś w rodzaju cyfrowego multiroomu, z tą różnicą, że dostępna jest na ekranach innych niż ekran telewizora.

## Dla kogo?

Z usługi korzystać mogą wyłącznie aktywni Abonenci usługi telewizyjnej JAMBOX z wykupionym Pakietem MIDI-TV . Aby uzyskać dostęp do kanałów TV należy znajdować się w zasięgu sieci Komster. Usługa może być uruchamiana na wielu urządzeniach, jednakże w tym samym czasie, w ramach jednego konta abonenckiego z usługi można korzystać tylko na jednym urządzeniu.

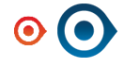

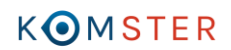

# Jak korzystać?

Z usługi online można korzystać za pomocą przeglądarki internetowej z zainstalowanym flash playerem (dotyczy komputerów i laptopów) oraz wykorzystując aplikację mobilną przygotowaną dla systemu Android 4.0 lub nowszego (dotyczy tabletów i smartfonów).

### Jeśli jesteś już Abonentem pakietu MIDI- tv HD zaloguj się do playera:

## Jak zalogować się do usługi?

#### Przeglądarka internetowa

- 1. Wejdź na stronę jambox.pl/ogladaj
- 2. Wprowadź swój Numer ID lub adres e-mail przypisany do konta, następnie podaj hasło do <u>Web Panelu</u> i kliknij "Zaloguj"
- 3. Wybierz kanał i oglądaj
- 4. Wyloguj się jak skończysz oglądać

#### Urządzenia mobilne pracujące pod kontrolą systemu operacyjnego Android 4.0 lub wyższej

- 1. Korzystając z urządzenia mobilnego wejdź na stronę <u>jambox.pl/ogladaj</u> i pobierz aplikację lub skorzystaj z kodu QR na ekranie komputera
- 2. Zainstaluj i uruchom aplikację.
- 3. Wprowadź swój Numer ID lub adres e-mail przypisany do konta, następnie podaj hasło do <u>Web Panelu</u> i kliknij "Zaloguj"
- 4. Wybierz kanał i oglądaj.

#### Jeśli nie znasz swojego numeru ID czy hasła do Web Panelu:

Numer ID i hasło możesz znaleźć w TV Panelu na swoim telewizorze z dekoderem JAMBOX

- Gdy telewizja jest uruchomiona na Twoim telewizorze wciśnij przycisk "Menu" i z listy wybierz "TV Panel",
- Aby wygenerować nowe hasło wybierz z menu "TWÓJ WEBPANEL" i kliknij "NOWE HASŁO" najlepiej zapisz hasło
- Aby sprawdzić numer ID wybierz z menu "TWOJE DANE"

#### Jeśli chcesz zmienić hasło lub ustawić adres e-mail do logowania:

- 1. Wejdź do <u>Web Panelu</u>
- 2. Wprowadź numer ID i zapisane nowe hasło, kliknij "Zaloguj się"
- 3. Zmień "Hasło do Web Panelu" na takie, które zapamiętasz,
- 4. Wprowadź swój "Adres e-mail", bardzo ważne, aby był to prawdziwy adres używany przez Abonenta
- 5. Wyloguj się.

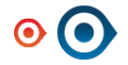